# HF Antenna Effectiveness Test

Open to any operator, Rx only no license is necessary

#### What equipment is needed:

- HF antenna, any HF antenna
- HF radio
- PC (windows or linux OS) with internet connect
- audio cable (ring/tip/sleeve) or radio/PC interface (Signalink, RigBlaster, DIY...)

#### What PC software is used:

- "WSJT-X" (if you are currently not using this program, see Attachment A WSJT-X for install and setup details).
- "NetTime for better time synchronization" other than standard PC time (if you are currently not using this or a similar time synchronization program, see Attachment B NetTime for install and setup details).

### Setup radio and PC:

- Tune radio to 7.0740 MHz, USB
- Connect audio cable (or radio/PC interface) between radio phone/speaker output and PC mike input
- Check that NetTime or similar program is running
- Run WSJT-X and setup as detailed in attachement A WSJT-X
- Adjust radio volume between 30db to 60db on the WSJT-X input analog scale (lower left area of the main display/operation screen)
- In about 10 minutes check PSK reporter if you are receiving FT8 signals

### What will this do:

- Program (WSJT-X) will send over the internet all your received CQ calls to PSK reporter in the cloud. <u>https://pskreporter.info/pskmap.html</u>
- After a delay of about 5 minutes, PSK reporter maps will display your received CQ signals
- Your received signals are available in the "show logbook" on the PSK reporter map screen
- Your received signals can also be down loaded as an ADIF file by clicking "last 24 hr" in the "show logbook" data screen
- Comparing ADIF files between different antennas will show which antenna is receiving the most and greater distance signals
- Note performance is independent of the radio performance since the critical filtering and decoding is done by the same WSJT-X program

### The Antenna Effectiveness Test:

- Setup radio, PC and programs
- Operate continuously for 24 hr from the scheduled start time (probably 9 pm)
- After the 24 hr time, PSK reporter has all your received CQ signals. Down load an ADIF file of your "show logbook data". (See Attachment C PSK reporter for ADIF down load details)
- Email the ADIF file to <u>frickron@aol.com</u> to be compared to other ADIF files.

### The Rules:

- The first effectiveness test will be 40m (7.074 MHz / USB)
- Contest start date and time TBD
- Operate full 24 hr
- Any data outside the contest window will be eliminated
- Submit ADIF file within 24 hrs after the contest ends

# For Attachment A, go to separate file named "Attachment A- WSJT-X install and setup"

## Attachment B – NetTime

Install NetTime from <u>http://www.timesynctool.com/</u>, version 314. See sample below, the down load area is lower left, and use "NetTimesetup-314.exe"

| 🗞 NetTime - Network Time Synchro 🗙 🕂                                                                                                    | - 0                                                                                                    |
|----------------------------------------------------------------------------------------------------|----------------------------------------------------------------------------------------------------|
| ← → C (① Not secure   www.timesynctool.com                                                                                                    | ବ 🖈 🏢 💁 🙆 🦱 🔤 🛛                                                                                                    |
| 👩 Getting Started 📙 Mary 📙 Ron 🦂 Sheriff's infor: Nixle 🍿 All My Faves: My Hon 🌾 Freecell Solitaire - Gri 🤱 Chess.com - Play C                                                                                                    | Che 📙 ASUS E-Service 🗋 www.snaptekk.com                                                                                                    |
| NetTime                                                                                                    |                                                                                                    |
| NetTime is a Simple Network Time Protocol (SNTP) client for Windows 95/98/Me/NT/2000/XP/Vista/7/8/10 and Server 2003/2008/2012/2016. (32 bit and 64 bit ope                                                                                                    | erating systems are both supported)                                                                                                    |
| f you're looking for a program to keep your system time accurate, you've just found it!                                                                                                    |                                                                                                    |
| ts main attributes are:                                                                                                    |                                                                                                    |
| <ul> <li>Free</li> <li>Open Source</li> <li>Snall</li> <li>Easy to Install and Use</li> <li>And most importantly: Reliable</li> <li>VetTime was originally written by Graham Mainwaring in 1997 with an open source release made in 1998. Graham made a number of updates to the program until he lost atterest and finally abandoned the project officially on the 1st of July 2004.</li> <li>The NetTime project has been resurrected by myself, Mark Griffiths, and I'm now making an updated version available here:</li> <li>f you find NetTime useful, please consider making a donation to show your appreciation and to encourage further development of NetTime!</li> </ul> | Network Time     107/2011 525 25 PM       Last Attempt:     107/2011 524 87 PM       Last Attempt:     107/2011 524 87 PM       Last Sync:     107/2011 524 87 PM       Last Sync:     107/2011 524 87 PM       Mode:     Standation Application       Indiation Bostvers:     Server Name       Server Name     Status       Ontetting society of the Used       Jontime pool right org       Note Etror:       Last Error:       Luck Error:       Update Now       Settings       About       Qonse |
| Download:                                                                                                    |                                                                                                    |
| /ersion 3.14 - Current Stable Version:                                                                                                    |                                                                                                    |
| Installer: <u>NetTimeSetup-314.exe</u>                                                                                                    |                                                                                                    |
| ersion 3.20 Alpha 1 - Previous Test Version:                                                                                                    |                                                                                                    |
| Installer: <u>NetTimeSetup-320a1.exe</u>                                                                                                    |                                                                                                    |

The setup is shown below after installation.

|                                                  | Network Time                                                                                                    |                                                    | $\times$       |             |            |  |  |  |  |  |  |
|--------------------------------------------------|----------------------------------------------------------------------------------------------------|----------------------------------------------------|----------------|-------------|------------|--|--|--|--|--|--|
| Click on<br>setting and<br>use setting<br>in the | Time:       10/22/2018 10:56:20 PM         Last Attempt:       10/22/2018 10:53:35 PM         Last Sync:       10/22/2018 10:53:35 PM +2ms         Next Attempt:       12m 15s         Time is synchronized.       Mode: Windows Service         Mode:       Stop |                                                    |                |             |            |  |  |  |  |  |  |
|                                                  | Server Name<br>0.nettime.pool.ntp.org<br>1.nettime.pool.ntp.org<br>2.nettime.pool.ntp.org<br>3.nettime.pool.ntp.org                                                                                                    | Status<br>Good<br>Not Used<br>Not Used<br>Not Used | Offset<br>+2ms | Lag<br>69ms | Last Error |  |  |  |  |  |  |
| sample                                           | Last Error: None                                                                                                    |                                                    |                |             |            |  |  |  |  |  |  |
| below.                                           | Update Now                                                                                                    | Settings                                           |                | About       | Close      |  |  |  |  |  |  |

|       | ঔ NetTime Op                                             | tions                                          |          |       | $\times$ | intp.or          |  |  |  |  |  |  |
|-------|----------------------------------------------------------|------------------------------------------------|----------|-------|----------|------------------|--|--|--|--|--|--|
|       |                                                          | Hostname or IP Address                         | Protocol | Port  | Number   | i i i i pi cir g |  |  |  |  |  |  |
| Netw  | Time Servers:                                            | 0.nettime.pool.ntp.org                         | SNTP     | ~ 123 |          |                  |  |  |  |  |  |  |
|       |                                                          | 1.nettime.pool.ntp.org                         | SNTP     | ~ 123 |          |                  |  |  |  |  |  |  |
| Ti    |                                                          | 2.nettime.pool.ntp.org                         | SNTP     | ~ 123 | ~ 123    |                  |  |  |  |  |  |  |
| La    |                                                          | 3.nettime.pool.ntp.org                         | SNTP     | ~ 123 | 5        | i l              |  |  |  |  |  |  |
| La    |                                                          |                                                |          | ~     |          |                  |  |  |  |  |  |  |
| Ti    |                                                          |                                                |          |       |          |                  |  |  |  |  |  |  |
|       | Update Interval:                                         | 15 minutes V                                   |          |       |          |                  |  |  |  |  |  |  |
| M     | Retry Interval:                                          | 1 minutes V                                    |          |       |          |                  |  |  |  |  |  |  |
| Indiv | Demote Servers after 4 failures.                         |                                                |          |       |          |                  |  |  |  |  |  |  |
| Se    | Allow other                                              | Allow other computers to sync to this computer |          |       |          |                  |  |  |  |  |  |  |
| 0.n   | Always p                                                 | provide time (NOT recommended!)                |          |       |          |                  |  |  |  |  |  |  |
| 1.n   | Show NetTin                                              | ne icon in the system tray at login            |          |       |          |                  |  |  |  |  |  |  |
| 3.0   | Start NetTime                                            | e service at bootup                            |          |       |          |                  |  |  |  |  |  |  |
|       | Max Free Run:                                            | 24 hours V                                     |          |       |          |                  |  |  |  |  |  |  |
| Last  | If Time adjustme                                         | st System T                                    | ime 🗸    |       |          |                  |  |  |  |  |  |  |
| Last  | Automatically Check For Updates every 7 day(s) Check Now |                                                |          |       |          |                  |  |  |  |  |  |  |
|       | Logging Level:                                           | Normal View                                    |          |       |          | -                |  |  |  |  |  |  |
|       |                                                          | OK Ca                                          | ncel     |       |          |                  |  |  |  |  |  |  |
|       |                                                          | 0                                              |          |       |          |                  |  |  |  |  |  |  |

## Attachment C – PSKreporter

Go to PSKreporter map: <u>https://pskreporter.info/pskmap.html</u>

#### Use your callsign, instead of the screen shot sample "AF4RM".

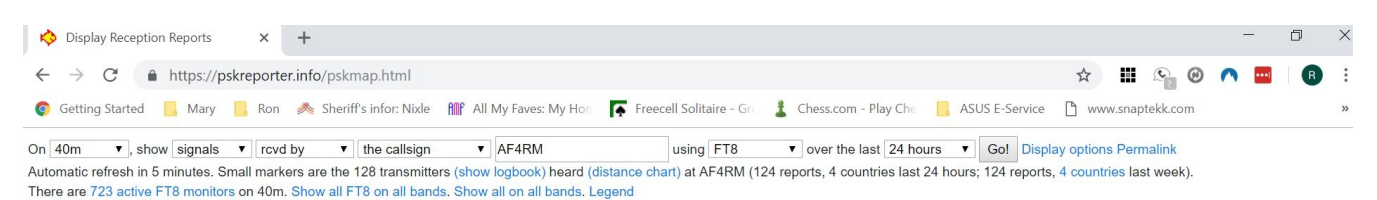

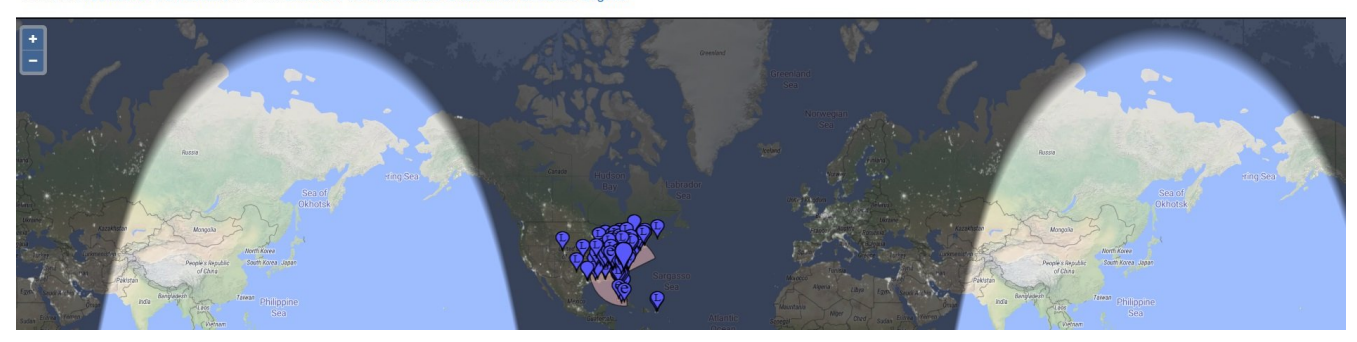

Click on "show logbook" to see data as shown below. In the show logbook data click on "last 24 hours" in upper left area. The will down load your ADIF file.

| 🔅 Display                               | Receptio                          | n Reports                    | ×                                              | +                                                     |                                                   |                                                        |                             |                               |                          |                     |                      |                      |                               |                             |                                |                      |     | - 0       | I X     |
|-----------------------------------------|-----------------------------------|------------------------------|------------------------------------------------|-------------------------------------------------------|---------------------------------------------------|--------------------------------------------------------|-----------------------------|-------------------------------|--------------------------|---------------------|----------------------|----------------------|-------------------------------|-----------------------------|--------------------------------|----------------------|-----|-----------|---------|
| $\leftarrow \rightarrow$ (              | 2                                 | https:/                      | //pskreporter                                  | info/pskmap.ht                                        | ml                                                |                                                        |                             |                               |                          |                     |                      |                      |                               |                             | ☆                              | æ,                   | 0   | n 🚥       | B :     |
| Getting S                               | Started                           | 📙 Mar                        | y 📙 Ron                                        | , Sheriff's info                                      | r: Nixle 👭                                        | All My F                                               | aves: My                    | y Hon 💽 Fr                    | eecell Solitaire         | - Gri 💄             | Chess.co             | m - Play             | y Che 📙 AS                    | US E-Service                | 🗅 www.sr                       | aptekk.c             | om  |           | >>      |
| On 40m<br>Automatic ref<br>There are 72 | ▼, sho<br>resh in 3<br>3 active I | w signa<br>minutes<br>T8 mon | Is v rcvd k<br>Small market<br>itors on 40m. S | by ▼ the c<br>rs are the 128 tra<br>Show all FT8 on a | allsign<br>Insmitters <u>(sł</u><br>all bands. Sh | AF <sup>2</sup> AF <sup>2</sup> aow logb     ow all or | IRM<br>ook) he<br>n all bai | eard (distance<br>nds. Legend | using F<br>chart) at AF4 | r8 ▼<br>RM (124 rep | over th<br>orts, 4 c | e last [<br>countrie | 24 hours ▼<br>s last 24 hours | Go! Displa<br>; 124 reports | ay options Pe<br>, 4 countries | ermalink<br>last wee | k). |           |         |
| Download (/                             | ADIF) las                         | at 24 hou                    | rs, last week                                  |                                                       | KI4PSV                                            | 40m                                                    | FT8                         | 272 miles                     | 00:22:44                 | VA3RMV              | 40m                  | FT8                  | 1131 km                       | 23:40:14                    | KN4NSL                         | 40m                  | FT8 | 534 miles | 23:21:  |
| Txmtr                                   | Band                              | Mode                         | Distance                                       | Time (UTC)                                            | AB5GC                                             | 40m                                                    | FT8                         | 727 miles                     | 00:22:14                 | WP4AZT              | 40m                  | FT8                  | 1337 miles                    | 23:39:29                    | KB8BIP                         | 40m                  | FT8 | 404 miles | 23:19:2 |
| KB5PGY                                  | 40m                               | FT8                          | 926 miles                                      | 01:31:59                                              | N5JJH                                             | 40m                                                    | FT8                         | 709 miles                     | 00:21:59                 | ко40                | 40m                  | FT8                  | 419 miles                     | 23:35:59                    | NS9I                           | 40m                  | FT8 | 248 miles | 23:17:  |
| N4LOV                                   | 40m                               | FT8                          | 408 miles                                      | 00:42:44                                              | WC4H                                              | 40m                                                    | FT8                         | 488 miles                     | 00:20:29                 | K8EEE               | 40m                  | FT8                  | 638 miles                     | 23:35:44                    | KS0CW                          | 40m                  | FT8 | 345 miles | 23:17:  |
| KN4LTR                                  | 40m                               | FT8                          | 485 miles                                      | 00:41:29                                              | WA4IXW                                            | 40m                                                    | FT8                         | 244 miles                     | 00:20:29                 | AC2MM               | 40m                  | FT8                  | 725 miles                     | 23:35:29                    | К4ЈКВ                          | 40m                  | FT8 | 345 miles | 23:16:2 |
| KF4UDL                                  | 40m                               | FT8                          | 493 miles                                      | 00:40:59                                              | W5DHE                                             | 40m                                                    | FT8                         | 671 miles                     | 00:17:14                 | KD9HAV              | 40m                  | FT8                  | 656 miles                     | 23:34:59                    | KB1EFS                         | 40m                  | FT8 | 796 miles | 23:15:4 |
| W5XB                                    | 40m                               | FT8                          | 233 miles                                      | 00:39:59                                              | WD4DIY                                            | 40m                                                    | FT8                         | 258 miles                     | 00:16:59                 | N5RIV               | 40m                  | FT8                  | 926 miles                     | 23:34:30                    | KM4WAA                         | 40m                  | FT8 | 353 miles | 23:14:4 |
| K3WW                                    | 40m                               | FT8                          | 585 miles                                      | 00:39:29                                              | NI2E                                              | 40m                                                    | FT8                         | 562 miles                     | 00:13:59                 | K8VA                | 40m                  | FT8                  | 665 miles                     | 23:34:29                    | KK8E                           | 40m                  | FT8 | 464 miles | 23:13:4 |
| KW4LV                                   | 40m                               | FT8                          | 232 miles                                      | 00:37:14                                              | W4RTN                                             | 40m                                                    | FT8                         | 583 miles                     | 00:06:14                 | WX4C                | 40m                  | FT8                  | 399 miles                     | 23:34:14                    | W3SCA                          | 40m                  | FT8 | 503 miles | 23:12:  |
| W3LES                                   | 40m                               | FT8                          | 609 miles                                      | 00:33:29                                              | KE8JSR                                            | 40m                                                    | FT8                         | 501 miles                     | 00:03:29                 | КК2М                | 40m                  | FT8                  | 707 miles                     | 23:32:14                    | K6JDC                          | 40m                  | FT8 | 370 miles | 23:12:1 |
| WA4USA                                  | 40m                               | FT8                          | 290 miles                                      | 00:32:44                                              | KE0QPG                                            | 40m                                                    | FT8                         | 1033 miles                    | 00:02:29                 | КЗАВЕ               | 40m                  | FT8                  | 597 miles                     | 23:30:29                    | AA4LS                          | 40m                  | FT8 | 229 miles | 23:10:4 |
| WB4RA                                   | 40m                               | FT8                          | 376 miles                                      | 00:31:14                                              | WW9S                                              | 40m                                                    | FT8                         | 775 miles                     | 23:55:59                 | VE3SBI              | 40m                  | FT8                  | 1120 km                       | 23:29:59                    | <b>KB3FN</b>                   | 40m                  | FT8 | 478 miles | 23:08:2 |
|                                         | 10                                |                              |                                                | ~~ ~~ ~~                                              | WR5YY                                             | 40m                                                    | FTR                         | 731 milee                     | 23-51-44                 | KSAUL               | 40m                  | FTR                  | 180 milae                     | 23.28.44                    | WD17                           | 40m                  | FTR | 125 milee | 23.08.1 |

Send your ADIF file to <u>frickron@aol.com</u>.